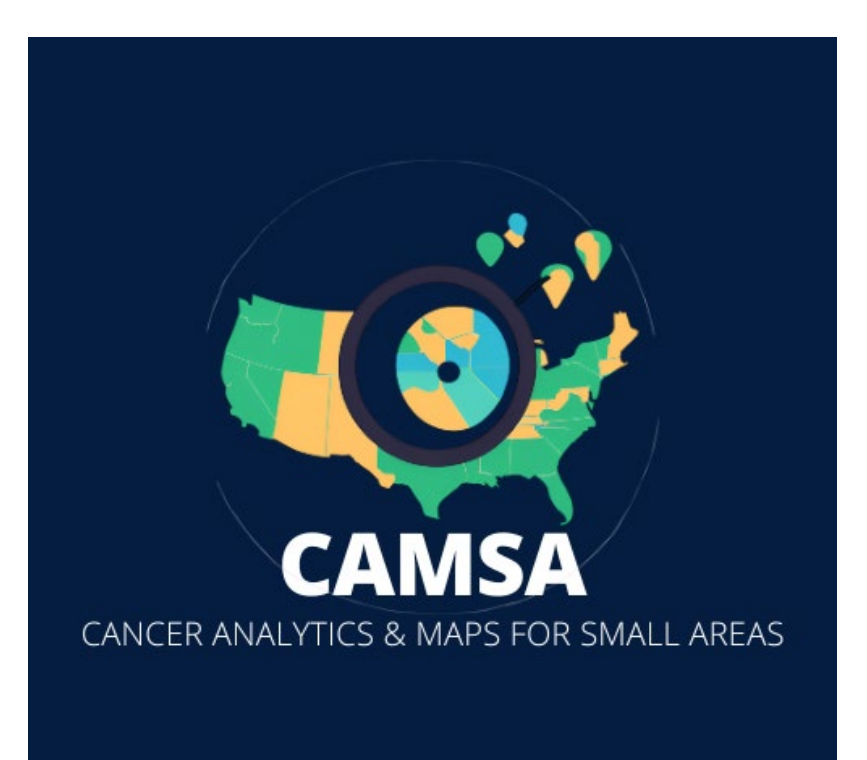

Contact for more information: ICR-Research@uiowa.edu

#### Abstract

This manual describes how to select specific ZCTAs/Counties one at a time, by multiples, and units that are not necessarily next to each other.

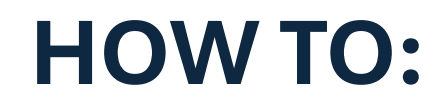

Select Certain Areas

# Contents

| Select areal units:              | 2 |
|----------------------------------|---|
| Select one areal unit at a time: | 3 |
| Select multiple areal units:     | 5 |
| Export table:                    | 8 |

# How To: Selecting Areal Units

### Select areal units:

 Navigate to the lefthand panel and select the type of geographic units you want to view. Options are County and ZCTA (ZIP Code Tabulation Areas; generalized representations of ZIP codes based on census blocks. While differing slightly than ZIP codes, there is a great amount of overlap between ZIP Codes and ZCTAs)

|                      |                                    |                                                            | CAN<br>Cancer Analytics & M | <b>ISA</b><br>aps for Small Areas |                         |                                                                                                    |          |
|----------------------|------------------------------------|------------------------------------------------------------|-----------------------------|-----------------------------------|-------------------------|----------------------------------------------------------------------------------------------------|----------|
| +                    |                                    |                                                            | Age-adjusted                | Colorectal Cancer Incidend        | ce Rates (2006-2010)    |                                                                                                    |          |
| Areal Units 💿        | Hover over an                      | n area unit to see details                                 |                             |                                   |                         | п 📀 🔍                                                                                                    | +        |
| ZCTA ~               |                                    |                                                            | and the                     | S 2. 2 2 2 2 2 3 7 3 2 -          | the second second       | 1                                                                                                    | × ·      |
| Measure @            |                                    |                                                            |                             |                                   | The Art of the Property |                                                                                                    |          |
| Age-adjusted Rate    |                                    |                                                            | N Pa                        |                                   | 「子石」なり、熱国               |                                                                                                    |          |
| Cancer $_{\odot}$    |                                    |                                                            | Carlos and a                |                                   | AT LACK DE              |                                                                                                    |          |
| Colorectal ~         |                                    |                                                            | TEX.                        | IN CORPORTED IN                   |                         |                                                                                                    |          |
| Outcome              |                                    |                                                            | A.A.                        |                                   |                         |                                                                                                    |          |
| Incidence v          |                                    |                                                            |                             |                                   | - Start Barrier         | No. Contraction of the second second s |          |
| Stratification       | This map shows                     | s the estimated number of                                  |                             |                                   |                         | Age-adjusted F                                                                                                    | Rate     |
| Year Group 🗸         | new colorectal o                   | cancer cases per 100,000                                   |                             |                                   |                         | 57.7 - 65.5                                                                                                    |          |
| Year Group 💿         | adjusting for age                  | e.                                                         |                             | Same Barris and                   |                         | 49.2 - 53.5                                                                                                    |          |
| 2006-2010 🗸          | For example, sa                    | av a 7IP code has an arre-                                 |                             |                                   |                         | state a                                                                                                    | iverage  |
| Filter by $_{\odot}$ | adjusted rate of                   | 58. This means, after                                      |                             |                                   |                         | 40.7 - 45                                                                                                    |          |
| None v               | adjusting for age<br>number of new | e, it is estimated that the<br>colorectal cancer cases for |                             |                                   |                         | 37 - 40.7                                                                                                    |          |
| Update               | the ZIP code is Search:            | 58 per 100,000 people.                                     |                             |                                   | 9                       |                                                                                                    | = Leafet |
|                      | ZCTA 🔺                             | City 🔶                                                     | Age-adjusted Rate           | AAR Standard Deviation            | Risk Probability        | Population Density (/km2)                                                                                                    |          |
|                      | 50001                              | Ackworth                                                   | 52.3964                     | 6.7563                            | 0.8743                  | 10.7248                                                                                                    |          |
|                      | 50002                              | Adair                                                      | 50.442                      | 6.5763                            | 0.8                     | 4.6557                                                                                                    |          |
|                      | 50003                              | Adel                                                       | 47.6036                     | 5.0947                            | 0.7017                  | 22.1175                                                                                                    |          |
|                      | 50005                              | Albion                                                     | 53.7263                     | 7.6475                            | 0.889                   | 10.5371                                                                                                    |          |
|                      | 50006                              | Alden                                                      | 50.2902                     | 6.0245                            | 0.8253                  | 5.2997                                                                                                    | *        |

2. To reflect your selection on the map, select "Update" on the bottom of the lefthand panel

|                   |   |                    |                                                       | С                 | AMSA                          |                                         |                            |
|-------------------|---|--------------------|-------------------------------------------------------|-------------------|-------------------------------|-----------------------------------------|----------------------------|
|                   |   |                    |                                                       | Cancer Analytics  | & Maps for Small Areas        |                                         |                            |
|                   | ← |                    |                                                       | Age-adjus         | ted Colorectal Cancer Inciden | ice Rates (2006-2010)                   |                            |
| Areal Units 💿     |   | Hover over an      | area unit to see details                              | i                 |                               |                                         | I 🖗 🛸 🕇                    |
| ZCTA              | ~ |                    |                                                       | - the second      | A MAR AND MAR                 | the the the                             |                            |
| Measure 💿         |   |                    |                                                       |                   |                               |                                         |                            |
| Age-adjusted Rate | ~ |                    |                                                       |                   |                               |                                         |                            |
| Cancer 💿          |   |                    |                                                       | ( the start       |                               | AN ACTION                               |                            |
| Colorectal        | ~ |                    |                                                       |                   | SUR PASSA                     | Har Fills                               |                            |
| Outcome           |   |                    |                                                       | E.                |                               |                                         |                            |
| Incidence         | ~ |                    |                                                       | 52                |                               | Brite West                              |                            |
| Stratification    |   | This map shows     | the estimated number of                               |                   | 김 아직금 상태에 가장                  | 💶 🖽 🔁 🖡 💙 🖉                             | Age-adjusted Rate          |
| Year Group        | ~ | new colorectal ca  | ncer cases per 100,000                                | 1                 |                               |                                         | 57.7 - 65.5                |
| Year Group 💿      |   | adjusting for age. | 0-2010 group, aner                                    |                   |                               |                                         | 49.2 - 53.5                |
| 2006-2010         | ~ | For example, say   | a ZIP code has an age-                                |                   |                               |                                         | state average<br>45 - 49.2 |
| Filter by 💿       |   | adjusted rate of 5 | 8. This means, after                                  |                   |                               | AND AND AND AND AND AND AND AND AND AND | 40.7 - 45                  |
| None              | Y | number of new ci   | to s estimated that the<br>plorectal cancer cases for |                   |                               | The second second                       | 37 - 40.7                  |
| Update            |   | the ZIP code is 5  | 8 per 100,000 people.                                 |                   |                               | 44                                      | Eleafiet                   |
|                   | • | Search:            |                                                       |                   |                               |                                         | h.                         |
|                   |   | ZCTA 🔺             | City                                                  | Age-adjusted Rate | AAR Standard Deviation        | Risk Probability                        | Population Density (/km2)  |
|                   |   | 50001              | Ackworth                                              | 52.3964           | 6.7563                        | 0.8743                                  | 10.7248                    |
|                   |   | 50002              | Adair                                                 | 50.442            | 6.5763                        | 0.8                                     | 4.6557                     |
|                   |   | 50003              | Adel                                                  | 47.6036           | 5.0947                        | 0.7017                                  | 22.1175                    |
|                   |   | 50005              | Albion                                                | 53.7263           | 7.6475                        | 0.889                                   | 10.5371                    |
|                   |   | 50006              | Alden                                                 | 50.2902           | 6.0245                        | 0.8253                                  | 5.2997 -                   |

#### Select one areal unit at a time:

1. You can hover over a specific areal unit (ZCTA shown below).

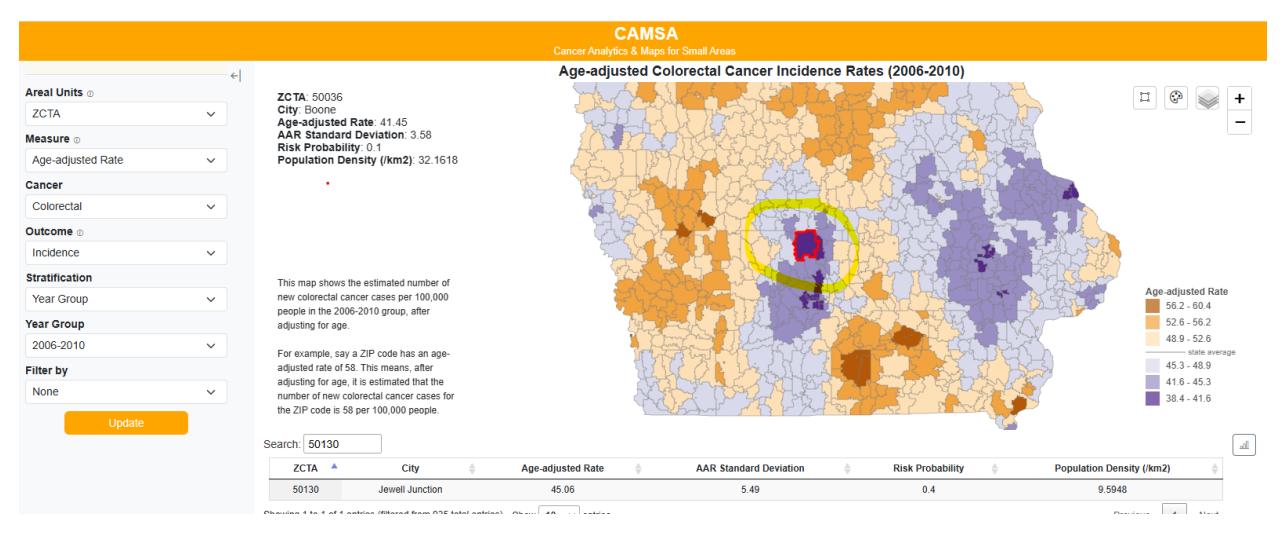

2. The top left part of the screen will show summary information for the areal unit selected:

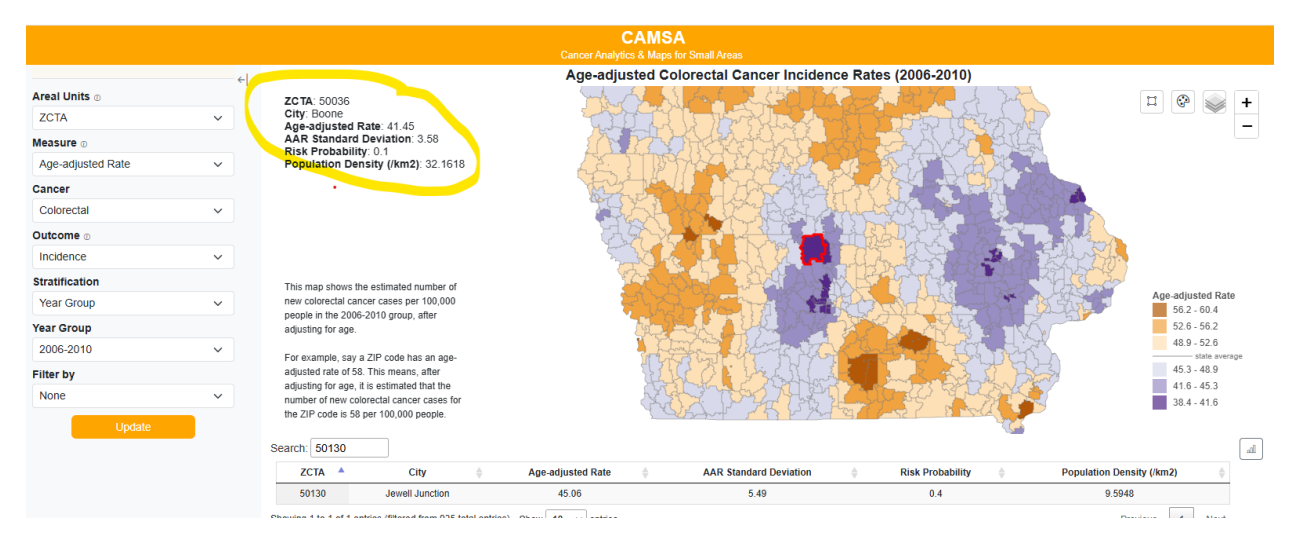

3. Additionally, instead of hovering over an areal unit, you can select the unit by clicking on the preferred unit. This will zoom to the selected unit and display the same information in the top left corner:

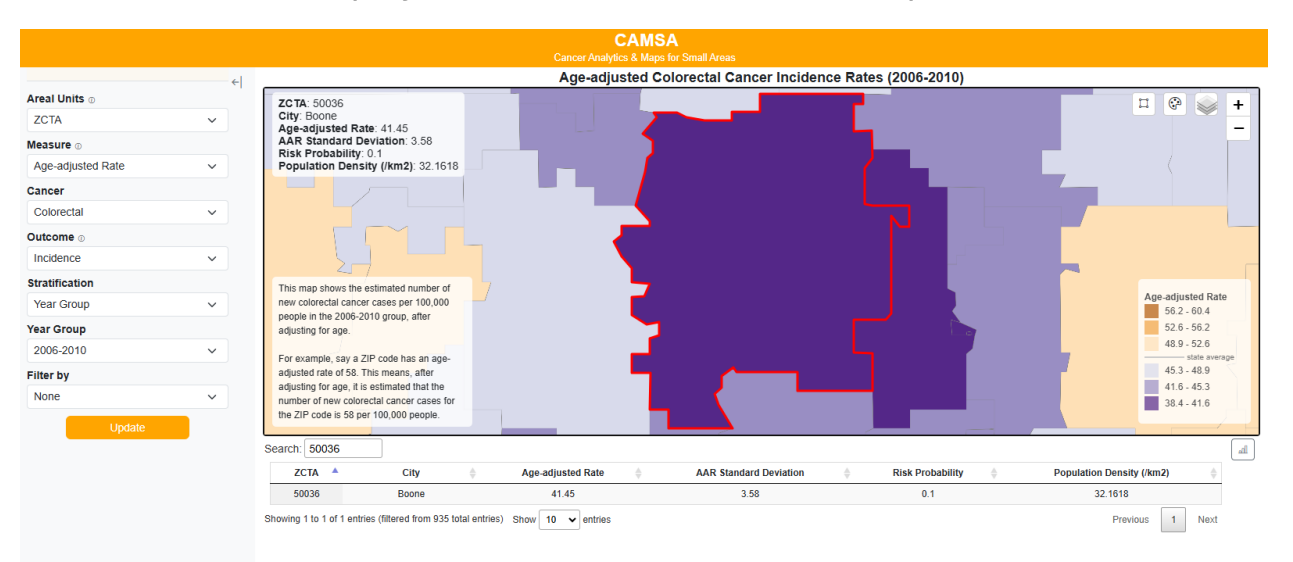

#### Select multiple areal units:

1. Navigate to the selection button on the top right corner of the screen. It appears as a square shape; this tool will allow you to select the area you would like to see displayed onto the map.

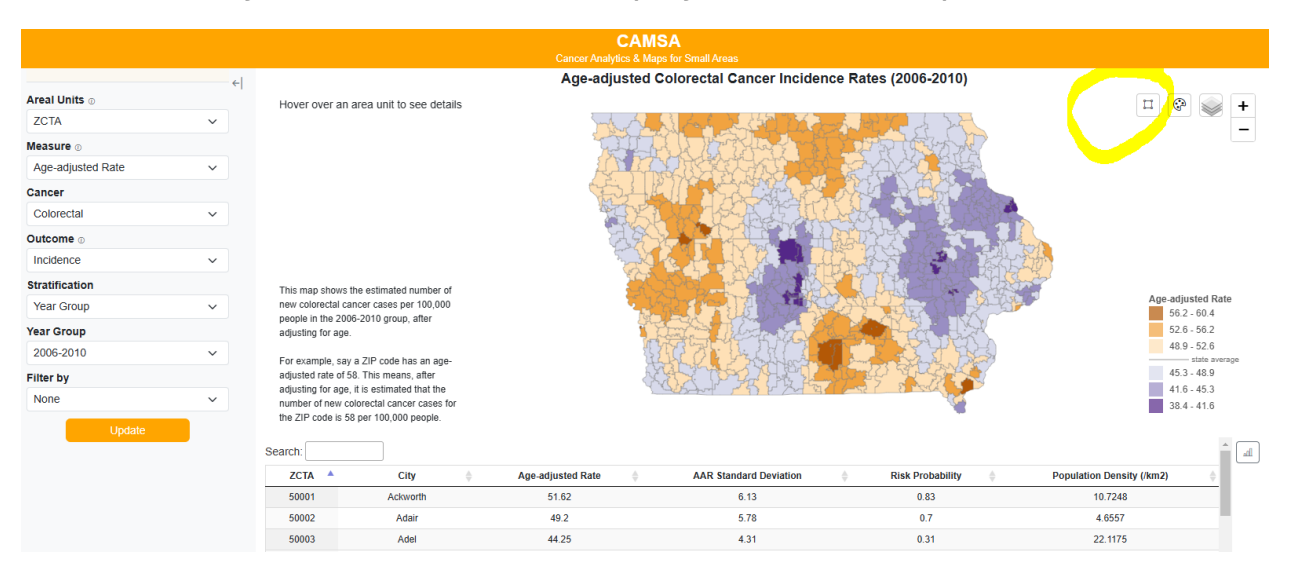

2. You can select areal units that are next to each other by drawing a rectangle over the areas you want selected:

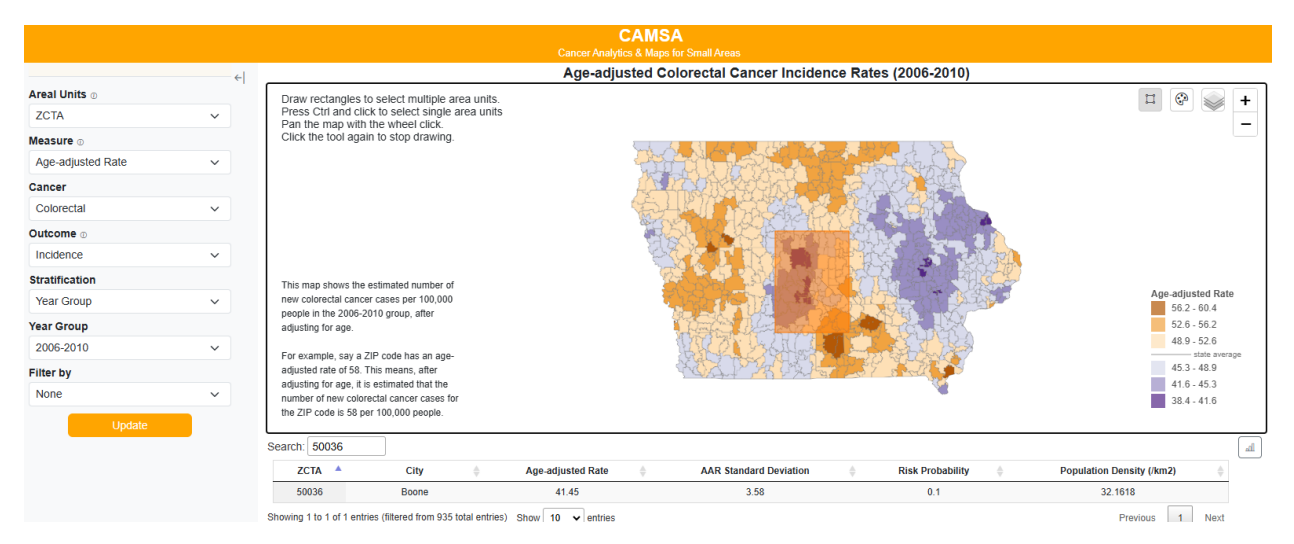

3. This will highlight the areal units you selected in yellow and update the table below with the corresponding data from the areal units selected:

|                   |   |                                        |                                                   |               |                   | CAMS         | A                       |               |                                                 |                             |                           |                      |
|-------------------|---|----------------------------------------|---------------------------------------------------|---------------|-------------------|--------------|-------------------------|---------------|-------------------------------------------------|-----------------------------|---------------------------|----------------------|
|                   |   |                                        |                                                   |               |                   | lytics & Map | for Small Areas         |               |                                                 |                             |                           |                      |
|                   | ÷ | 1                                      |                                                   |               | Age-ad            | justed C     | olorectal Cancer Incide | ence Rat      | es (2006-2010)                                  |                             |                           |                      |
| Areal Units 💿     |   | Draw rectangle                         | s to select multipl                               | пG            | •                 |              |                         |               |                                                 |                             |                           |                      |
| ZCTA              | ~ | Press Ctrl and<br>Pan the map w        | click to select sing<br>ith the wheel click       | le area units |                   |              |                         |               |                                                 |                             |                           |                      |
| Measure 💿         |   | Click the tool a                       | gain to stop drawi                                | ng.           |                   | <            |                         |               |                                                 |                             |                           |                      |
| Age-adjusted Rate | ~ |                                        |                                                   |               |                   |              |                         |               | STAL DI                                         |                             |                           |                      |
| Cancer            |   |                                        |                                                   |               |                   | E.M          |                         | 8 Day         |                                                 |                             |                           |                      |
| Colorectal        | ~ |                                        |                                                   |               |                   | the second   |                         | 4. AV         |                                                 |                             |                           |                      |
| Outcome           |   |                                        |                                                   |               |                   |              | SPACE AN                | 10-92         |                                                 |                             |                           |                      |
| Incidence         | ~ |                                        |                                                   |               |                   |              |                         |               |                                                 |                             |                           |                      |
| Stratification    |   | This map shows t                       | he estimated numbe                                | rof           |                   | 1            | <b>花花。</b> 一边机放放        | <b>LEP</b> FS |                                                 | 1 charles                   |                           |                      |
| Year Group        | ~ | new colorectal ca                      | ncer cases per 100,0                              | 00            |                   |              |                         |               | Age-adjusted Rate<br>56.2 - 60.4<br>52.6 - 56.2 |                             |                           |                      |
| Year Group        |   | adjusting for age.                     | o-2010 group, alter                               |               |                   |              |                         |               |                                                 |                             |                           |                      |
| 2006-2010         | ~ | For example, say                       | a 7IP code has an a                               | ne-           |                   |              |                         |               | 48.                                             | 9 - 52.6<br>— state average |                           |                      |
| Filter by         |   | adjusted rate of 5                     | 8. This means, after                              | -             |                   |              |                         |               |                                                 | 45.                         | 3 - 48.9                  |                      |
| None              | ~ | adjusting for age,<br>number of new co | it is estimated that the<br>plorectal cancer case | e<br>s for    |                   |              |                         |               | <b>**</b>                                       |                             | 41.                       | 6 - 45.3<br>4 - 41.6 |
| Update            |   | the ZIP code is 50                     | 3 per 100,000 people                              |               |                   |              |                         |               |                                                 |                             |                           |                      |
|                   |   | Search:                                |                                                   |               |                   |              |                         |               |                                                 |                             |                           | î al                 |
|                   |   | ZCTA 🔺                                 | City                                              | ÷             | Age-adjusted Rate | ÷            | AAR Standard Deviation  | ÷             | Risk Probability                                | ÷                           | Population Density (/km2) | ÷                    |
|                   |   | 50001                                  | Ackworth                                          |               | 51.62             |              | 6.13                    |               | 0.83                                            |                             | 10.7248                   |                      |
|                   |   | 50003                                  | Adel                                              |               | 44.25             |              | 4.31                    |               | 0.31                                            |                             | 22.1175                   |                      |
|                   |   | 50007                                  | Alleman                                           |               | 45 36             |              | 5 31                    |               | 0.42                                            |                             | 35 3659                   |                      |

4. You can also select areal units one at a time that are not necessarily next to each other. To do so, click on the selection tool at the top righthand corner of the screen:

|                   |   |                                  |                               |      | CAN<br>Cancer Analytics & M                                                                                                    | ISA<br>aps for Small Areas                                                                                                    |                       |             |                        |                            |
|-------------------|---|----------------------------------|-------------------------------|------|----------------------------------------------------------------------------------------------------|----------------------------------------------------------------------------------------------------|-----------------------|-------------|------------------------|----------------------------|
|                   |   | <del>+</del>                     |                               |      | Age-adjusted                                                                                                    | Colorectal Cancer Incide                                                                                                    | nce Rates (2006-2010) |             |                        |                            |
| Areal Units       |   | Hover over a                     | an area unit to see de        | ails |                                                                                                    |                                                                                                    |                       |             | Π.                     | 😵 🥁 🕂                      |
| ZCTA              | ~ |                                  |                               |      | - And                                                                                                    |                                                                                                    | and the de be         |             | \ 7                    |                            |
| Measure ()        |   |                                  |                               |      |                                                                                                    | RUDATION                                                                                                    | C P P P P P P P P     | ~           |                        |                            |
| Age-adjusted Rate | ~ |                                  |                               |      |                                                                                                    |                                                                                                    |                       | 2           |                        |                            |
| Cancer            |   |                                  |                               |      | Carlos and Carlos and |                                                                                                    |                       | 2320        |                        |                            |
| Colorectal        | ~ |                                  |                               |      | TE P                                                                                                    |                                                                                                    | Chebrary C. 198       |             |                        |                            |
| Outcome           |   |                                  |                               |      | AA                                                                                                    |                                                                                                    |                       | and and and |                        |                            |
| Incidence         | ~ |                                  |                               |      | Start Start                                                                                                    |                                                                                                    | about the second      | EXCLU-      |                        |                            |
| Stratification    |   | This map show                    | vs the estimated number       | of   |                                                                                                    |                                                                                                    |                       | The same    |                        |                            |
| Year Group        | ~ | new colorectal                   | cancer cases per 100,00       | 0    |                                                                                                    | Age-adjusted Rate<br>56.2 - 60.4                                                                                                    |                       |             |                        |                            |
| Year Group        |   | adjusting for a                  | ge.                           |      |                                                                                                    | The Art of the Art of the Art of |                       | R.          |                        | 52.6 - 56.2                |
| 2006-2010         | ~ | For example                      |                               |      |                                                                                                    |                                                                                                    |                       |             |                        | 48.9 - 52.6<br>            |
| Filter by         |   | adjusted rate of                 | of 58. This means, after      | -    |                                                                                                    |                                                                                                    | NO P STRAK            |             |                        | 45.3 - 48.9                |
| None              | ~ | adjusting for a<br>number of nev | age, it is estimated that the |      |                                                                                                    |                                                                                                    |                       |             |                        | 41.6 - 45.3<br>38.4 - 41.6 |
| Update            |   | the ZIP code is<br>Search:       | s 58 per 100,000 people.      |      |                                                                                                    |                                                                                                    |                       |             | _                      | h.                         |
|                   |   | ZCTA 🔺                           | City                          | \$   | Age-adjusted Rate                                                                                                    | AAR Standard Deviation                                                                                                    | Risk Probability      |             | pulation Density (/km2 | ÷                          |
|                   |   | 50001                            | Ackworth                      |      | 51.62                                                                                                    | 6.13                                                                                                    | 0.83                  |             | 10.7248                |                            |
|                   |   | 50002                            | Adair                         |      | 49.2                                                                                                    | 5.78                                                                                                    | 0.7                   |             | 4.6557                 |                            |
|                   |   | 50003                            | Adel                          |      | 44.25                                                                                                    | 4.31                                                                                                    | 0.31                  |             | 22.1175                |                            |

5. Select one areal unit to highlight in yellow. To select additional areal units, press "Ctrl" on your keyboard and click to select additional areal units. The table will populate with data from the areal units you selected.

|                     |   |                            |                                                                |                   | CAMSA<br>vtics & Mans for Small Areas |                             |                                  |  |  |
|---------------------|---|----------------------------|----------------------------------------------------------------|-------------------|---------------------------------------|-----------------------------|----------------------------------|--|--|
|                     |   | el.                        |                                                                | Age-ad            | justed Colorectal Cancer Incide       | ence Rates (2006-2010)      |                                  |  |  |
| Areal Units $\odot$ |   | Draw rectar                | gles to select multiple are                                    | a units.          | ALL ALLEN                             | Kanner Horas )              | H 🖓 🛶 🕂                          |  |  |
| ZCTA                | ~ | Press Ctrl a<br>Pan the ma | nd click to select single ar<br>with the wheel click.          | ea units          |                                       |                             |                                  |  |  |
| Measure 🗉           |   | Click the too              | k the tool again to stop drawing.                              |                   |                                       |                             |                                  |  |  |
| Age-adjusted Rate   | ~ |                            |                                                                | L'ès              | LIMPLE CALLE                          | R. T. R. P. P. P.           | Real Contraction of the second   |  |  |
| Cancer              |   |                            |                                                                | A.S.              |                                       |                             | 4433                             |  |  |
| Colorectal          | ~ |                            |                                                                |                   |                                       | Martin Charles and a second | C I Starter                      |  |  |
| Outcome             |   |                            |                                                                | 2                 |                                       |                             |                                  |  |  |
| Incidence           | ~ |                            |                                                                | 9                 |                                       |                             | and the start of the             |  |  |
| Stratification      |   | This map sho               | ws the estimated number of                                     |                   | KANA ANA                              |                             | A REALES                         |  |  |
| Year Group          | ~ | new colorecta              | I cancer cases per 100,000                                     |                   |                                       |                             | Age-adjusted Rate<br>56.2 - 60.4 |  |  |
| Year Group          |   | adjusting for a            | ige.                                                           |                   |                                       |                             |                                  |  |  |
| 2006-2010           | ~ | For example,               | say a ZIP code has an age-                                     |                   |                                       |                             | 48.9 - 52.6<br>                  |  |  |
| Filter by           |   | adjusted rate              | of 58. This means, after                                       |                   | WILD BALL                             | At a mark that              | 45.3 - 48.9                      |  |  |
| None                | ~ | number of ne               | ige, it is estimated that the<br>w colorectal cancer cases for |                   |                                       | Jane Contract               | 41.0 - 49.3<br>38.4 - 41.6       |  |  |
| Update              |   | the ZIP code i<br>Search:  | is 58 per 100,000 people.                                      |                   | Lebort rarr                           | - al - s - s - s - s        |                                  |  |  |
|                     |   | ZCTA 🔺                     | City 🔶                                                         | Age-adjusted Rate | AAR Standard Deviation                | Risk Probability            | Population Density (/km2)        |  |  |
|                     |   | 50036                      | Boone                                                          | 41.45             | 3.58                                  | 0.1                         | 32.1618                          |  |  |
|                     |   | 50115                      | Guthrie Center                                                 | 50.02             | 4.48                                  | 0.82                        | 6.0593                           |  |  |
|                     |   | 50563                      | Manson                                                         | 49.17             | 5.19                                  | 0.72                        | 9.855                            |  |  |
|                     |   | 51449                      | Lake City                                                      | 51.78             | 5.38                                  | 0.86                        | 9.1205                           |  |  |
|                     |   | Showing 1 to 4 of          | f 4 entries Show 10 🗸 e                                        | ntries            |                                       |                             | Previous 1 Next                  |  |  |

#### 6. Instructions are also on the top lefthand side of the screen.

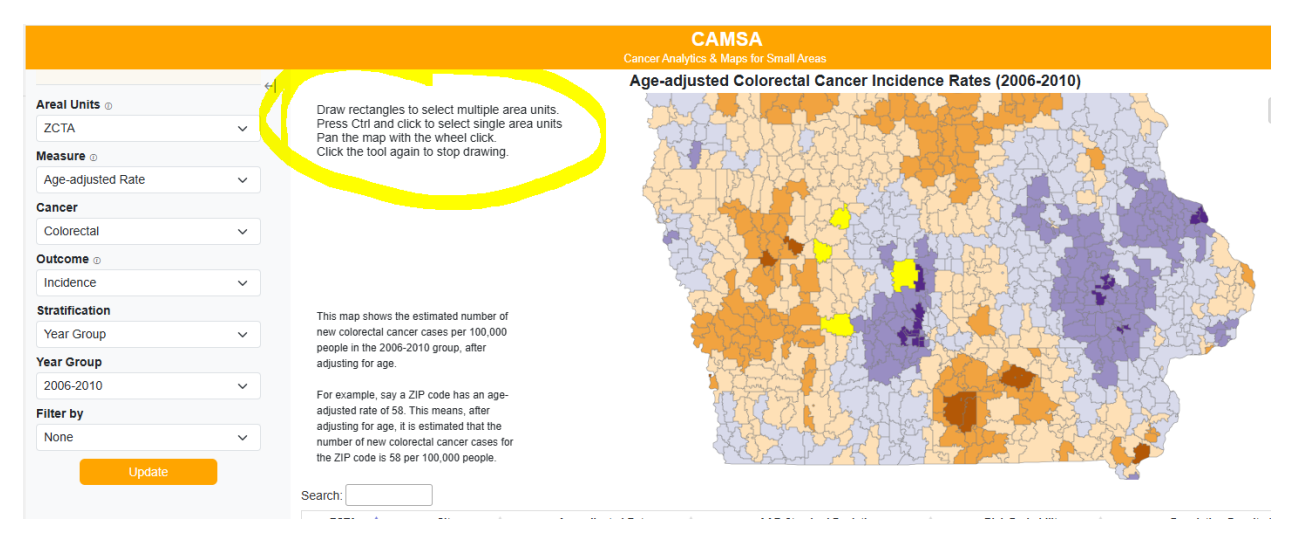

## Export table:

1. Locate the Download button in the bottom left corner of the screen. Click the Download button.

|                   |   |                                        |                                                       | Cancer Analy                                                                                                    | CAMSA<br>ytics & Maps for S |                        |                                       |
|-------------------|---|----------------------------------------|-------------------------------------------------------|----------------------------------------------------------------------------------------------------|-----------------------------|------------------------|---------------------------------------|
|                   | ← |                                        |                                                       | Age-adj                                                                                                    | usted Colo                  | rectal Cancer Incide   | ence Rates (2006-2010)                |
| Areal Units 💿     |   | Hover over an a                        | area unit to see details                              |                                                                                                    |                             |                        |                                       |
| ZCTA              | ~ |                                        |                                                       | Sound                                                                                                    | AL                          | 4.4. 2.450 66          | the share of share                    |
| Measure 🛛         |   |                                        |                                                       | 2 miles                                                                                                    |                             | S Marth Start Co       | The second second                     |
| Age-adjusted Rate | ~ |                                        |                                                       | E.                                                                                                    | MILLI                       |                        |                                       |
| Cancer            |   |                                        |                                                       | C.F.                                                                                                    | 34276                       |                        |                                       |
| Colorectal        | ~ |                                        |                                                       | No. of the second second second second second second second second second second second second second second se | TAD.                        |                        | Charles and the second                |
| Outcome           |   |                                        |                                                       | 1                                                                                                    | AAA                         |                        |                                       |
| Incidence         | ~ |                                        |                                                       |                                                                                                    |                             |                        | And some states and the second states |
| Stratification    |   | This man shows th                      | ne estimated number of                                |                                                                                                    | 202                         | 우리는 가격이 있었다.           |                                       |
| Year Group        | ~ | new colorectal car                     | ncer cases per 100,000                                |                                                                                                    | TAGE 1                      |                        |                                       |
| Year Group        |   | adjusting for age.                     | -2010 group, atter                                    |                                                                                                    | a film                      | Contractory            |                                       |
| 2006-2010         | ~ | For example, say                       | a 7IP code has an ane-                                |                                                                                                    |                             | FRAME                  |                                       |
| Filter by         |   | adjusted rate of 51                    | 3. This means, after                                  |                                                                                                    |                             |                        | CONTRACT STRATE                       |
| None              | ~ | adjusting for age,<br>number of new co | it is estimated that the<br>lorectal cancer cases for |                                                                                                    | 1 - 22 3                    | and rarrad             |                                       |
| Update            |   | the ZIP code is 58 Search:             | per 100,000 people.                                   |                                                                                                    |                             |                        |                                       |
|                   |   | ZCTA 🔺                                 | City 🔶                                                | Age-adjusted Rate                                                                                               | \$                          | AAR Standard Deviation | Risk Probability                      |
|                   |   | 50001                                  | Ackworth                                              | 51.62                                                                                                    |                             | 6.13                   | 0.83                                  |
|                   |   | 50002                                  | Adair                                                 | 49.2                                                                                                    |                             | 5.78                   | 0.7                                   |
|                   |   | 50003                                  | Adel                                                  | 44.25                                                                                                    |                             | 4.31                   | 0.31                                  |
|                   |   | 50005                                  | Albion                                                | 52.25                                                                                                    |                             | 6.88                   | 0.82                                  |
| L FAQ E Cite      |   | 50006                                  | Alden                                                 | 50.72                                                                                                    |                             | 5.51                   | 0.8                                   |
|                   |   |                                        |                                                       |                                                                                                    |                             |                        |                                       |

2. Two options will appear on the screen: "Export Map" and "Export Table". Click on "Export Table".

|                   |   |                                             |                                                   | CAN<br>Cancer Analytics & M |                                         |                                         |                                                                                                    |           |
|-------------------|---|---------------------------------------------|---------------------------------------------------|-----------------------------|-----------------------------------------|-----------------------------------------|----------------------------------------------------------------------------------------------------|-----------|
|                   | 6 |                                             |                                                   | Age-adjusted                | Colorectal Cancer Incidence             | e Rates (2006-2010)                     |                                                                                                    |           |
| Areal Units       |   | Hover over an a                             | rea unit to see details                           |                             |                                         |                                         |                                                                                                    | +         |
| ZCTA              | ~ |                                             |                                                   | YAA.                        | ALLAS READ DATE                         |                                         |                                                                                                    |           |
| Measure D         |   |                                             |                                                   | The                         | a l'hresternet                          |                                         |                                                                                                    |           |
| Age-adjusted Rate | ~ |                                             |                                                   | KAN                         |                                         |                                         |                                                                                                    |           |
| Cancer            |   |                                             |                                                   | Est.                        |                                         | ALL DECK                                |                                                                                                    |           |
| Colorectal        | ~ |                                             |                                                   | WE P                        | ALL REAL REAL                           |                                         |                                                                                                    |           |
| Outcome           |   |                                             | Export                                            | Options                     |                                         |                                         | and a                                                                                                    |           |
| Incidence         | ~ |                                             | Export                                            | optiono                     |                                         | A LAN                                   | Elbo                                                                                                    |           |
| Stratification    |   | This man shows the                          | Export                                            | Map Export Table            |                                         | The state                               | The second second second second second second second second second second second second second second second se |           |
| Year Group        | ~ | new colorectal can                          | cer cases per 100,000                             | -                           |                                         | 2 2 2 2 2 2 2 2 2 2 2 2 2 2 2 2 2 2 2 2 | Age-adjusted                                                                                                    | Rate<br>4 |
| Year Group        |   | adjusting for age.                          | 2010 group, atter                                 |                             | The Aller Alle                          | NOT THE PARTY                           | 52.6 - 56.2                                                                                                    | 2         |
| 2006-2010         | ~ | For example say a                           | 7IP code has an arre-                             |                             |                                         | TOSTAN                                  | 48.9 - 52.6                                                                                                    | average   |
| Filter by         |   | adjusted rate of 58.                        | This means, after                                 |                             | ALL ALL ALL ALL ALL ALL ALL ALL ALL ALL | PER ALARY                               | 45.3 - 48.9                                                                                                    |           |
| None              | ~ | adjusting for age, it<br>number of new colo | is estimated that the<br>prectal cancer cases for |                             | WAT LUT A BUIL                          | AND A DESIGNATION OF                    | 41.6 - 45.3                                                                                                    |           |
| Lindate           |   | the ZIP code is 58                          | per 100,000 people.                               |                             |                                         |                                         |                                                                                                    |           |
| opuate            |   | Search                                      |                                                   |                             |                                         |                                         |                                                                                                    |           |
|                   |   | ZCTA                                        | City                                              | Age.adjusted Rate           | AAR Standard Deviation                  | Risk Probability                        | Population Density (/km2)                                                                                       |           |
|                   |   | 50001                                       | Ackworth                                          | 51.62                       | 6.13                                    | 0.83                                    | 10.7248                                                                                                    |           |
|                   |   | 50002                                       | Adair                                             | 49.2                        | 5.78                                    | 0.7                                     | 4.6557                                                                                                    |           |
|                   |   | 50003                                       | Adel                                              | 44.25                       | 4.31                                    | 0.31                                    | 22.1175                                                                                                    |           |
|                   |   | 50005                                       | Albion                                            | 52.25                       | 6.88                                    | 0.82                                    | 10.5371                                                                                                    |           |
| FAQE Cite         |   | 50006                                       | Alden                                             | 50.72                       | 5.51                                    | 0.8                                     | 5.2997                                                                                                    | *         |

3. Once you click on "Export Table", a csv file will download that contains data for the areal units you selected.